### Contents

| Introduction                                               | 2  |
|------------------------------------------------------------|----|
| 'Contracts Administrator' Access Level                     | 2  |
| 'Administrators for the contract' status                   | 2  |
| Accessing and Understanding the Private Contracts Register | 4  |
| Populating the Contracts Register via Award Notices        | 6  |
| Populating the Contracts Register via a manual entry       | 9  |
| Amending your contracts register entries                   | 10 |
| Contract Management Tools                                  | 18 |
| Setting up contract renewal reminder emails                | 18 |
| Downloading your Contracts Register                        | 22 |
| Call offs from Framework Agreements                        | 23 |
| Collaborative Contracts                                    | 24 |
| Public Contracts Register                                  | 25 |
| Further information                                        | 27 |
| ANNEX A - Understanding the contracts register fields      | 28 |

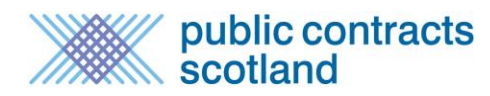

### Introduction

The Contracts Register module provides the facility for buying organisations to operate a private register of all contracts they have in place and a public register of these contracts to meet the obligations of <u>Section 35</u> of the <u>Procurement Reform Act (Scotland) 2014</u>.

Entries are automatically made to the contracts register every time an award notice is published through Public Contracts Scotland. Buyers also have the option of manually adding entries and amending existing entries.

### **'Contracts Administrator' Access Level**

The contracts register can be amended by users with 'Contracts Administrator' access level. Any user with Controller access can assign this level to another user by visiting the <u>Buyers Control Panel</u> > <u>User</u> <u>List</u>, selecting the user they want to amend and ticking "Contracts Administrator" and then "Save".

|        | Change User Responsibilities                                                                                                    |
|--------|----------------------------------------------------------------------------------------------------|
| T<br>b | The responsibility details for <b>Duncan Dallas</b> are detailed below. To change the details, tick the appropriate box(es) and <i>click</i> the <b>Save</b> button. To remove this person from your buying organisation, <i>click</i> the <b>Remove</b> button. |
|        | Details                                                                                                    |
|        | Name: Duncan Dallas                                                                                                    |
|        | Email: duncan@millstream.eu                                                                                                    |
|        | Access                                                                                                    |
|        | ☑ Buyer User                                                                                                    |
|        | ✓ Editor                                                                                                    |
|        | ✓ Publisher                                                                                                    |
|        | ☑ Controller                                                                                                    |
|        | ☑ OJEU Publisher                                                                                                    |
|        | ✓ Postbox Opener                                                                                                    |
|        | Reporter                                                                                                    |
|        | Quick Quote Publisher                                                                                                    |
|        | Quick Quote Editor                                                                                                    |
|        | Contracts Administrator                                                                                                    |
|        |                                                                                                    |
|        | Save Remove Cancel                                                                                                    |

### 'Administrators for the contract' status

Only 'Contract Administrators' have global authority to make changes to any of your organisation's contracts, however the 'Contract Administrator' can allocate 'Administrators for this contract' status to individual users for specific contracts. This gives the user the same amendment controls as the Contract Administrator but only for that contract.

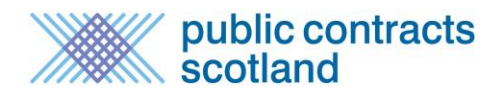

To allocate this Contract Administrator status to a specific contract, from the **View Contract** page select the 'Admin/Notify' tab:

| /iew Contract                                                                                      |                                       |  |
|----------------------------------------------------------------------------------------------------|---------------------------------------|--|
| You are here: Home > Contract Management Control Panel > Public Contracts Register > View Contract |                                       |  |
| Details Successful Suppliers Edit                                                                  | Notes Documents Admin/Notify Messages |  |
| Contract Details                                                                                   |                                       |  |
| ID:                                                                                                | 83859                                 |  |
| Status:                                                                                            | Extended                              |  |
| Title:                                                                                             | Marketing Consultancy                 |  |
| Contract Type:                                                                                     | SERVICES                              |  |
| Contract Award Notice Ref:                                                                         | -                                     |  |
| Internal Ref:                                                                                      | Portal Ref: 83859                     |  |

The 'Administrators for this contract' section may display any users that may already been given 'Administrators for this contract' status.

To give a user this status select a user from the 'Add a new administrator' drop down list and select the **Add** button.

| Create / Edit Contract                                                                                                    |                                                                                                    |  |  |  |
|----------------------------------------------------------------------------------------------------|----------------------------------------------------------------------------------------------------|--|--|--|
| You are here: <u>Home</u> > <u>Contract Management Control Panel</u> > Create / Edit Co                                               | ntract                                                                                                    |  |  |  |
| Contract Complete                                                                                                    |                                                                                                    |  |  |  |
| This Contract is now ready to be submitted into the register.                                                                         |                                                                                                    |  |  |  |
| Submit                                                                                                    | elete Cancel                                                                                                    |  |  |  |
| Details Successful Suppliers Admin/Notify                                                                                             |                                                                                                    |  |  |  |
| Administrators for this contract                                                                                                    | Notifications for this contract                                                                                                    |  |  |  |
| Select the users from your organisation who will be permitted to amend, add notes and add documents to this contracts register entry. | Select the users from your organisation who will receive a contract renewal reminder e-mail. Note: The date of this e-mail can be set in the "details" tab. |  |  |  |
| Add a new administrator                                                                                                    | Add a new notification recipient                                                                                                    |  |  |  |
| Select a user  Add Select a user                                                                                                    | Select a user   Add                                                                                                    |  |  |  |
| jane.smith@thecouncil.gov.uk<br>john.harrowgate@thecouncil.gov.uk<br>judith.chalmers@thecouncil.gov.uk > this contract.               | No notification addresses have been assigned to this contract.                                                                                              |  |  |  |
| peter.hastings@thecouncil.gov.uk<br>peter.willis@thecouncil.gov.uk                                                                    |                                                                                                    |  |  |  |
|                                                                                                    |                                                                                                    |  |  |  |

You can repeat this process to give additional that users this status.

### Accessing and Understanding the Private Contracts Register

To access your organisation's Contracts Register visit the <u>Buyers Control Panel</u> and select 'Contracts Register' under Organisation.

| ation |
|-------|
| ation |
|       |
|       |
|       |
|       |
|       |
| _     |
|       |
|       |
|       |

This will direct you to your Contracts Register Control Panel from where you can manage your register entries.

| Buyer Contract Register - Control Panel<br>Your Public Contracts Register is currently On.<br>You can change this setting on the Amend Buyer Details page.                           |                                                                       |  |  |
|----------------------------------------------------------------------------------------------------|-----------------------------------------------------------------------|--|--|
| Completed Contracts                                                                                                    | New / Incomplete Contracts                                            |  |  |
| View Public Contracts<br>View Expired Public Contracts<br>View Hidden Contracts<br>Find Collaborative Contracts<br>Download All Current Contracts (public and hidden)<br>User Guides | View Incomplete Contracts<br>Create New Contract<br>Create a Call Off |  |  |

On the control panel you will see the following information:

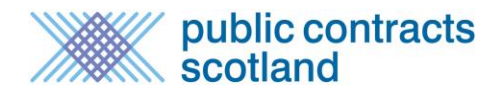

#### Your Public Contracts Register is On/Off

This displays whether your organisation's public contracts register is visible to the general public or not. A Controller for your organisation can change this option by amending the setting on the <u>amend</u> buyer details page.

|                                                                                                    | Amend B                                                         | uyer Det                         | ails                                                                                                   |
|----------------------------------------------------------------------------------------------------|-----------------------------------------------------------------|----------------------------------|----------------------------------------------------------------------------------------------------|
| The details of your organisation are<br><b>Note:</b> Telephone / Fax number mu:<br>* Required information. | e shown below. Amend the de<br>st be in the international notat | tails you wish<br>tion Eg: +44 1 | to change then <i>click</i> the <b>Save</b> button to continue.<br>40633900 or +44 222020-43657 (ext). |
| Organisation                                                                                               |                                                                 |                                  |                                                                                                    |
| * Name:                                                                                                    | Millstream Associates Ltd                                       |                                  |                                                                                                    |
| Organisation Details                                                                                       |                                                                 |                                  |                                                                                                    |
| * Address 1:                                                                                               | 10 Queens Road                                                  |                                  |                                                                                                    |
| Address 2:                                                                                                 |                                                                 |                                  |                                                                                                    |
| Town/City:                                                                                                 | Aberdeen                                                        |                                  |                                                                                                    |
| Postal Code:                                                                                               | AB15 4ZT                                                        |                                  |                                                                                                    |
| Country:                                                                                                   | United Kingdom (GB)                                             |                                  |                                                                                                    |
| * Phone:                                                                                                   | +44 8706091465                                                  |                                  |                                                                                                    |
| Fax:                                                                                                    | +44 1224636997                                                  |                                  |                                                                                                    |
| Website:                                                                                                   | http://www.mytenders.org                                        |                                  | ]                                                                                                    |
| General Email Address:                                                                                     | info@klickstream.com                                            |                                  | ]                                                                                                    |
| Reference no:                                                                                              |                                                                 |                                  |                                                                                                    |
| Buyer Type:                                                                                                | Other 🗸                                                         |                                  |                                                                                                    |
| Public Contracts Register                                                                                  |                                                                 |                                  |                                                                                                    |
| You can choose to hide all of you                                                                          | ur contracts in the Contract Re                                 | egister (regard                  | lless of their visibility) by turning your Public                                                      |
| ● On ○ Off                                                                                                 |                                                                 |                                  |                                                                                                    |

#### **Completed Contracts**

The Completed Contracts section allows you to manage all the completed entries in your contracts register as follows:

*View Public Contracts* – This provides access to all the current contracts that are shown on your public register. If your public contracts register is switched off, these will only become visible when made your public contracts register is switched on.

*View Expired Contracts* – This provides access to all your organisation's contracts that have passed their end date.

*View Hidden Contracts* – Buyers have the option to hide contracts from the public contracts register for various specified reasons. This provides access to those hidden contracts.

*Find Collaborative Contracts* – This provides access to a database of all contracts, by any organisation, flagged on PCS as "collaborative". If your organisation is eligible to use a collaborative contract you can add it to your own organisation's register from here.

*Download All Current Contracts* – a quick link to download all your organisation's current contracts whether they are marked as public or hidden.

#### New/Incomplete Contracts

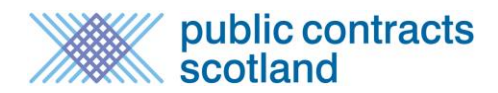

This facility allows for the manual entry of contracts into the register where an award notice has not been published. Note that the Procurement Reform (Scotland) Act 2014 requires that any spend of £50,000 or over for supplies/services or £2M or over for works contracts should be advertised by way of an award notice.

Note: This option is only displayed to those users with the Contracts Administrator access level.

The sections in this panel are:

*View Incomplete Contracts* – This provides access to any manual entries that have been created but not yet published.

*Create a New Contract* – This can be used to create a new contracts register entry where an award notice has not been published/is not required.

*Create a Call Off* – This can be used to create a new contracts register entry for a call off under an existing framework agreement.

### **Populating the Contracts Register via Award Notices**

When an award notice is published on PCS by your organisation an entry is automatically made in your contracts register. The way in which it is published on the register is determined by the type of notice published. All award notices are accessed through the award creation functions of PCS.

If an OJEU award notice is published the register entry is automatically added to your public contracts register.

If a website or Quick Quote award notice is published the publication on the register will be determined by the choices made in the award notice question which asks for supplementary information.

| Supplementary Information                                                                                                    |
|----------------------------------------------------------------------------------------------------|
| The Procurement Reform (Scotland) Act 2014 requires contracting authorities to publish award notices and add entries in a contracts register for any contract awarded over £50,000 in value.                                      |
| If you are using this form to meet these obligations for a contract where the competition was not publicly advertised, such as a call off from a framework agreement, please select "yes" and answer the supplementary questions. |
| The Procurement Reform (Scotland) Act 2014 can be found at the link below:<br>http://www.legislation.gov.uk/asp/2014/12/contents                                                                                                  |
| * Required information. Go to question: Supplementary Information 🗸 Go                                                                                                    |
| Are you publishing this award to meet the transparency obligations of the Scottish Procurement Next Reform Act 2014?                                                                                                    |
| Are you publishing this award to meet the transparency obligations of the Scottish Procurement Reform Act 2014?                                                                                                    |
| Please select <b>no</b> if publishing an award which relates to an opportunity published publicly on Public Contracts Scotland.                                                                                                   |
| ● Yes O No                                                                                                    |
| Update                                                                                                    |
| * Is this a call off from a Framework Agreement?                                                                                                    |
| O Yes ● No                                                                                                    |
| Update                                                                                                    |
| * Is the contract value at/over the threshold for mandatory publication to the contracts register?<br>(£50K for supplies/services or £2M for works)                                                                               |
| O Yes ● No                                                                                                    |
| Update                                                                                                    |

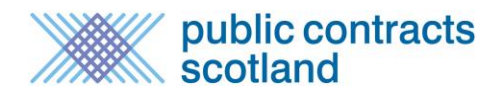

If a website award notice is being published you are asked if you are publishing the notice to meet the transparency obligations of the Scottish Procurement Reform Act. The act requires that any contract awarded of £50K or over for supplies/services or £2M or over for works in value be published as an award notice and on the contracts register.

The question should be answered as follows:

#### Website Award Notice

If you are publishing a website award notice which relates to a previously published website contract notice select "No". When this award notice is published an entry will be made in your public contracts register.

If you are publishing a website award notice for transparency select "Yes" and then "Update". You will then be asked the following questions:

Is this a call off from a framework agreement – yes/no? If yes, provide details of the framework agreement.

In the case where you are calling off from a framework which exists on PCS you can do this by selecting "find framework" searching for the framework using either the ID, title, description or supplier name and then selecting "Select":

| * Is this call off<br>the call off to the<br>the framework<br>manually. | associated with a framework<br>he framework by finding the<br>agreement is not in your con | agreement in your contr<br>entry in your register by s<br>tracts register you can en | acts register?<br>selecting 'fin<br>ter details of | ? If so you ca<br>d framewor<br>f the framew | an link<br>k'. If<br>vork |
|-------------------------------------------------------------------------|--------------------------------------------------------------------------------------------|--------------------------------------------------------------------------------------|----------------------------------------------------|----------------------------------------------|---------------------------|
| • Find Framew                                                           | ork OEnter details manually                                                                |                                                                                      |                                                    |                                              |                           |
| Update                                                                  |                                                                                            |                                                                                      |                                                    |                                              |                           |
| Framework Sea                                                           | rch:                                                                                       |                                                                                      |                                                    |                                              |                           |
| ID                                                                      |                                                                                            |                                                                                      |                                                    |                                              |                           |
| Title                                                                   | General Stationery                                                                         |                                                                                      |                                                    |                                              |                           |
| Description                                                             |                                                                                            |                                                                                      |                                                    |                                              |                           |
| Supplier Name                                                           |                                                                                            |                                                                                      |                                                    |                                              |                           |
| Search                                                                  |                                                                                            |                                                                                      |                                                    |                                              |                           |
|                                                                         | Title                                                                                      | Owner                                                                                | Start                                              | End                                          | Action                    |
| General Statione                                                        | ry and Office Paper Framework                                                              | Scottish Government                                                                  | 01/06/2016                                         | 01/06/2019                                   | Select                    |

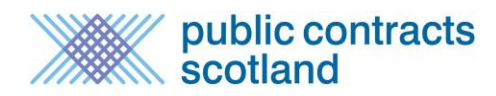

In the case where you are calling off from a framework which does not exist on PCS, such as a Crown Commercial Service or other non-Scottish agreement, you can do this by selecting "Enter details manually" and providing a title and a URL for further information on the framework agreement.

\* Is this call off associated with a framework agreement in your contracts register? If so you can link the call off to the framework by finding the entry in your register by selecting 'find framework'. If the framework agreement is not in your contracts register you can enter details of the framework manually.

○ Find Framework ● Enter details manually

Update

Non-PCS framework details:

\* Title: Corporate Software Solutions

\* Url: http://ccs-agreements.cabinetoffice.gov.uk/contracts/rm1042

Is the contract value at/over the threshold for mandatory publication to the contracts register? – Yes/no.

If "yes" the award notice will be automatically published and added to your public register.

If "no" you will be asked to select whether you want to:

- 1. Publish the award notice on PCS publicly
- 2. Add the contract(s) register entry to your public register.

If you select that you do not want to add the contract to your public register it will automatically be added to your 'hidden contracts' list and not made available to the public.

#### **Quick Quote Award Notice**

If you are publishing a Quick Quote award notice which relates to a contract award under the threshold for mandatory publication to the contracts register you can choose "no". This will mean that the award notice is not published publicly and the contracts register entry is added to your "hidden contracts" list.

If you choose "Yes" and then "Update" you will then be asked the same questions as noted above for the Website Award Notice.

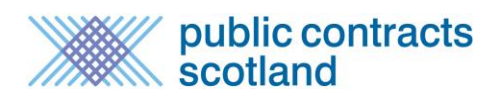

### **Populating the Contracts Register via a manual entry**

As all contracts over the threshold for mandatory publication to the contracts register should be advertised by way of award notice it is recommended that you use the award notice route. For contracts under the threshold for mandatory publication to the contracts register in value you have the option to add these manually to your contracts register via the <u>Contracts Register Control Panel</u>.

If you want to record a regular contract that is not a call off from a framework agreement select "Create New Contract".

| Your Public Contracts Register is currently Off.                                                                                    |                                                                       |  |  |  |
|----------------------------------------------------------------------------------------------------|-----------------------------------------------------------------------|--|--|--|
| You can change this setting on the Amend Buyer Details page.                                                                        |                                                                       |  |  |  |
| Completed Contracts                                                                                                    | New / Incomplete Contracts                                            |  |  |  |
| View Public Contracts<br>View Expired Public Contracts<br>View Hidden Contracts<br>Find Collaborative Contracts<br>User Guide (TBA) | View Incomplete Contracts<br>Create New Contract<br>Create a Call Off |  |  |  |

You must then complete all the details of the contract register entry, including entry of the successful suppliers before choosing "submit".

If you want to record a call off from a framework agreement select "Create a call off". You must then complete all the details of the contracts register entry, including the framework to which the call off belongs.

| Buyer Contract Register - Control Panel                                                                           |                            |  |  |  |
|----------------------------------------------------------------------------------------------------|----------------------------|--|--|--|
| ar <b>Public Contracts Register</b> is currently <b>Off</b> .<br>a can change this setting on the Amend Buyer Det | ails page.                 |  |  |  |
| Completed Contracts                                                                                               | New / Incomplete Contracts |  |  |  |
| View Public Contracts                                                                                             | View Incomplete Contracts  |  |  |  |
| View Expired Public Contracts                                                                                     | Create New Contract        |  |  |  |
| View Hidden Contracts                                                                                             | Create a Call Off          |  |  |  |
| Find Collaborative Contracts                                                                                      |                            |  |  |  |
| User Guide (TBA)                                                                                                  |                            |  |  |  |
|                                                                                                    |                            |  |  |  |
|                                                                                                    |                            |  |  |  |
|                                                                                                    |                            |  |  |  |

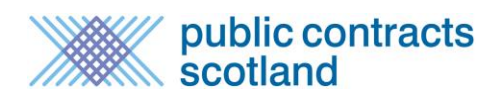

### Amending your contracts register entries

Any user with Contract Administrator access can amend any contract register entry which belongs to their buying organisation. All changes made are updated in real time and reflected immediately on the private and public contracts register. At present these changes are not transferred to the Scottish Procurement Hub so should also be recorded manually within that system.

#### **Contract Details**

The basic details of the contract can be amended if required. To do so select the title of the contract register entry:

| 21 records found.      | Jump to page 🛛 🗸 of 1 🛛 😡 |                       |                       | 60        |             |
|------------------------|---------------------------|-----------------------|-----------------------|-----------|-------------|
|                        |                           | Dowr                  | nload as Excel        | Download  | as CSV      |
| ID                     | Contract Title            | Start Date End Date   | Extension<br>(months) | Framework | Call<br>Off |
| 🗰 502137 IT Servi      | ces Framework             | 10/03/2015 10/03/2020 | 12                    | Yes       | No          |
| 🗰 502381 <b>Gym Eq</b> | uipment                   | 13/04/2015 31/03/2016 | 12                    | No        | No          |

#### Then select "Edit" at the bottom of the Details tab.

| View Contract                                                                                  |                                                |  |  |  |
|------------------------------------------------------------------------------------------------|------------------------------------------------|--|--|--|
| u are here: Home > Contract Register Control Panel > Public Contracts Register > View Contract |                                                |  |  |  |
| Details Successful Suppliers Edit                                                              | Collaborating Buyers Notes Documents Call Offs |  |  |  |
| Contract Details                                                                               |                                                |  |  |  |
| ID:                                                                                            | 502137                                         |  |  |  |
| Status:                                                                                        | Extended                                       |  |  |  |
| Title:                                                                                         | IT Services Framework                          |  |  |  |
| Contract Type:                                                                                 | SERVICES                                       |  |  |  |
| Contract Notice Ref:                                                                           | -                                              |  |  |  |
| Contract Category:                                                                             | C - Local contract let on behalf of one buyer. |  |  |  |
| Buver:                                                                                         | CR Council (AA15726)                           |  |  |  |
| Primary CPV Code:                                                                              | 66517100                                       |  |  |  |
| Additional CPV Code(s):                                                                        |                                                |  |  |  |
| Procedure Type:                                                                                | Open Procedure                                 |  |  |  |
| Is Framework:                                                                                  | Yes                                            |  |  |  |
| Options:                                                                                       | Collaborative Contract                         |  |  |  |
| Description:                                                                                   | IT Services                                    |  |  |  |
| Visible on public register:                                                                    | Yes                                            |  |  |  |
| Term Contract:                                                                                 | No                                             |  |  |  |
| Email reminder for contract renewal                                                            | No                                             |  |  |  |
| sent:                                                                                          |                                                |  |  |  |
| Contract Dates                                                                                 |                                                |  |  |  |
| Create Date:                                                                                   | 24/03/2015                                     |  |  |  |
| Date Awarded:                                                                                  | 03/03/2015                                     |  |  |  |
| Start Date:                                                                                    | 10/03/2015                                     |  |  |  |
| End Date:                                                                                      | 10/03/2020                                     |  |  |  |
| Contact Details                                                                                |                                                |  |  |  |
| Contact Name                                                                                   | : Duncan Dallas                                |  |  |  |
| Email                                                                                          | : duncan@millstream.eu                         |  |  |  |
|                                                                                                | Edit                                           |  |  |  |
|                                                                                                | Page   10                                      |  |  |  |

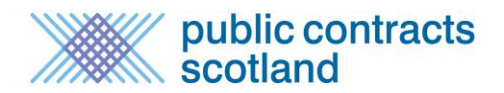

This will open up certain fields of the contract which can be amended as required. Once you have updated the relevant fields select "Update" at the bottom of the tab.

| View Contract                                                                                    |                                                                            |  |  |  |
|--------------------------------------------------------------------------------------------------|----------------------------------------------------------------------------|--|--|--|
| You are here: Home > Contract Register Control Panel > Public Contracts Register > View Contract |                                                                            |  |  |  |
| Details Edit Successful Suppliers Edit Collaborating Buyers Notes Documents Call Offs            |                                                                            |  |  |  |
| Contract Details                                                                                 |                                                                            |  |  |  |
| * Required information                                                                           |                                                                            |  |  |  |
| * Contract title:                                                                                | IT Sonicos Framowork                                                       |  |  |  |
| Contract Notice Paf:                                                                             |                                                                            |  |  |  |
| * Contract type:                                                                                 | Services V                                                                 |  |  |  |
| * Procedure type:                                                                                |                                                                            |  |  |  |
| * Contract award date:                                                                           | 03/03/2015                                                                 |  |  |  |
| * Contract start date:                                                                           | 10/03/2015                                                                 |  |  |  |
| * Contract end date (excluding extensions):                                                      | 10/03/2020                                                                 |  |  |  |
| * Maximum extension period:                                                                      | 12 months                                                                  |  |  |  |
| Payment window:                                                                                  | 0 months                                                                   |  |  |  |
| * Contract value:                                                                                | 30000000 or lowest offer / highest offer                                   |  |  |  |
| * Contact Name:                                                                                  | Duncan Dallas                                                              |  |  |  |
| * Contact Email:                                                                                 | duncan@millstream.eu                                                       |  |  |  |
| Term Contract:                                                                                   |                                                                            |  |  |  |
| Email reminder date for contract renewal:                                                        |                                                                            |  |  |  |
| Visible on public register:                                                                      |                                                                            |  |  |  |
| Reason for hiding:                                                                               | O Impede law enforcement or otherwise be contrary to the public interest   |  |  |  |
|                                                                                                  | O Prejudice fair competition between economic operators                    |  |  |  |
|                                                                                                  | O Prejudice the commercial interests of any person                         |  |  |  |
|                                                                                                  | $\bigcirc$ The contract details need to be edited before being made public |  |  |  |
|                                                                                                  | O The contract is under £50,000 in value                                   |  |  |  |
|                                                                                                  | O This is a collaborative contract my organisation are not using           |  |  |  |
| Is this a reserved contract?                                                                     | O Yes ● No                                                                 |  |  |  |
| Is Electronic Auction?                                                                           | O Yes ● No                                                                 |  |  |  |
| Is this conclusion of a framework agreement?                                                     | ● Yes ○ No                                                                 |  |  |  |
| Short Contract Description                                                                       |                                                                            |  |  |  |
| IT Services                                                                                      |                                                                            |  |  |  |
|                                                                                                  |                                                                            |  |  |  |
|                                                                                                  |                                                                            |  |  |  |
|                                                                                                  | ×                                                                          |  |  |  |
|                                                                                                  |                                                                            |  |  |  |
| * CPV Coding                                                                                     |                                                                            |  |  |  |
| 66517100 - Credit insurance services                                                             |                                                                            |  |  |  |
|                                                                                                  |                                                                            |  |  |  |
|                                                                                                  |                                                                            |  |  |  |
| 1                                                                                                |                                                                            |  |  |  |
| Add Delete                                                                                       |                                                                            |  |  |  |
| Add Delete                                                                                       |                                                                            |  |  |  |
| Commodity Category                                                                               |                                                                            |  |  |  |
| Select a category and then click <b>Go</b> to view a list                                        | of sub categories.                                                         |  |  |  |
| * Category: Information Communication                                                            | Technology Go                                                              |  |  |  |
| * Sub Category: Services                                                                         | $\checkmark$                                                               |  |  |  |
|                                                                                                  |                                                                            |  |  |  |
|                                                                                                  | Update Cancel                                                              |  |  |  |
|                                                                                                  | Page   11                                                                  |  |  |  |

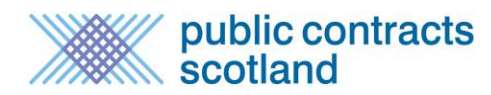

#### Hiding a contract

If the purpose of amending your contract is to hide it from your public register then deselect the "Visible on Public Register" option and select one of the reasons for not displaying it.

| Visible on public register:                                                                              |  |  |  |  |
|----------------------------------------------------------------------------------------------------|--|--|--|--|
| Reason for hiding:<br>Note: reason is only required when contract is not visible on the public register. |  |  |  |  |
| $\bigcirc$ Impede law enforcement or otherwise be contrary to the public interest                        |  |  |  |  |
| O Prejudice fair competition between economic operators                                                  |  |  |  |  |
| O Prejudice the commercial interests of any person                                                       |  |  |  |  |
| $\bigcirc$ The contract details need to be edited before being made public                               |  |  |  |  |
| O The contract is under £50,000 in value                                                                 |  |  |  |  |
| This is a collaborative contract my organisation is not using                                            |  |  |  |  |

If you want to display the contract on the public register in the future visit the 'Hidden Contracts' link in your Contracts Register Control Panel, select the "Visible on Public Register" option and select "Update" at the bottom of the tab.

#### **Dividing a Contract into Lots**

If a contract is divided into lots you can communicate this by selecting the "Successful Suppliers Edit" tab, adding the Title, Lot Number and Offers received and selecting "Add".

| View Contract                                                                                                    |                                         |    |                |      |  |  |
|----------------------------------------------------------------------------------------------------|-----------------------------------------|----|----------------|------|--|--|
| You are here: Home > Contract Register Control Panel > Public Contracts Register > View Contract           Details         Successful Suppliers Edit         Collaborating Buyers         Notes         Documents         Call Offs |                                         |    |                |      |  |  |
| Lots If the contract is divided into lots please enter details of the lot and <i>click</i> 'Add'. Perform this action once for each lot. After adding lots you can still edit or delete                                             |                                         |    |                |      |  |  |
| them. If the contract is not divided into lots proceed to the Suppliers section below. * Title: Lot 3 - Advertising                                                                                                    |                                         |    |                |      |  |  |
| * Lot Number: 3<br>* Offers received: 6                                                                                                    | * Lot Number: 3<br>* Offers received: 6 |    |                |      |  |  |
|                                                                                                    |                                         | 0# | Constitute     | Add  |  |  |
| Lot 1 - Marketing                                                                                                    | 1                                       | 5  | Suppliers<br>1 | Edit |  |  |
| lot 2 - PR                                                                                                    | 2                                       | 3  | 1              | Edit |  |  |
|                                                                                                    |                                         |    |                |      |  |  |

This allows you to divide all the winning suppliers into their relevant lots for a clearer understanding of the contract. If a supplier is successful on more than one lot they should be entered multiple times.

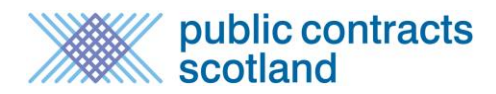

Once created, the details of each lot can also be amended by selecting "Edit" in the Action column of the lots table.

#### **Editing Supplier details**

You can amend supplier details by selecting the "Successful Suppliers Edit" and selecting "View/Edit" in the Action column of the suppliers table.

|                                                                                                    | View Contract                                                                                                    |                   |           |             |            |                    |  |
|----------------------------------------------------------------------------------------------------|----------------------------------------------------------------------------------------------------|-------------------|-----------|-------------|------------|--------------------|--|
| ou are here: Home > Contract Register Control Panel > Public Contracts Register > View Contract           Details         Successful Suppliers Edit         Collaborating Buyers         Notes         Documents         Call Offs |                                                                                                    |                   |           |             |            |                    |  |
| Lots<br>If the contra<br>them. If the                                                                                                    | Lots<br>If the contract is divided into lots please enter details of the lot and <i>click</i> 'Add'. Perform this action once for each lot. After adding lots you can still edit or delete<br>them. If the contract is not divided into lots proceed to the Suppliers section below. |                   |           |             |            |                    |  |
|                                                                                                    | * Title: Lot 3 - Adve<br>* Lot Number: 3 ~<br>* Offers received: 6 ~                                                                                                    | ertising          |           |             |            | Add                |  |
|                                                                                                    | Title                                                                                                    | Lot               | Number    | Offers      | Suppliers  | Action             |  |
| Lot 1 - Ma                                                                                                    | arketing                                                                                                    |                   | 1         | 5           | 1          | Edit               |  |
| lot 2 - PR                                                                                                    |                                                                                                    | 2 3 1 <u>Edit</u> |           |             |            |                    |  |
| Suppliers<br>To view or o                                                                                                    | Suppliers<br>To view or edit supplier details or to assign them to a lot use the <b>view / edit</b> link.                                                                                                    |                   |           |             |            |                    |  |
| Lot                                                                                                    | Number Name                                                                                                    | Town              | Post Code | DUNS Number | Value      | Action             |  |
| 1                                                                                                    | DwD Ltd                                                                                                    | Aberdeen          | AB15 4ZT  | 734455342   | £35,000.00 | <u>View / Edit</u> |  |
| 2                                                                                                    | Dead Mole PR                                                                                                    | Aberdeen          | AB25 2QD  | 32454034    | £40,000.00 | View / Edit        |  |
| Supplier Search         Use the supplier search tool below to find suppliers to add to your contract.         Supplier Name:       Postcode: e.g EH4         DUNS Number:                                                          |                                                                                                    |                   |           |             |            |                    |  |
|                                                                                                    |                                                                                                    |                   |           |             |            | Search             |  |

The fields that can be amended are name, address, phone number, DUNS number, Award Value (the value of award made to this individual supplier) and the lot on which the supplier has been successful.

Once you have updated the details you must select "Update" to save the changes.

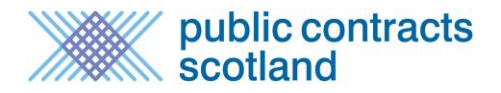

| etails                                                                                                    | > Contract Register Co                                                                                         | ntrol Panel > Public                       | <ul> <li>Constants Doublets</li> </ul> |              |            |             |
|----------------------------------------------------------------------------------------------------|----------------------------------------------------------------------------------------------------|--------------------------------------------|----------------------------------------|--------------|------------|-------------|
| Accord OULLE?                                                                                                    | Details       Successful Suppliers Edit       Collaborating Buyers       Notes       Documents       Call Offs |                                            |                                        |              |            |             |
| Suppliers To view or edit supplier details or to assign them to a lot use the view / edit link.                                                                                                    |                                                                                                    |                                            |                                        |              |            |             |
| To view or edit supplier details or to assign them to a lot use the view / edit link.  * Required information  ID: 1  * Name: DwD Ltd  * Address 1: 10 Queen's Road  Address 2:  Town: Aberdeen  * Post Code: AB15 4ZT  Country: United Kingdom (GB)  Phone: DUNS number: 734455342  * Award Value: 35000 Lot Number: 1 - Lot 1 - Marketing |                                                                                                    |                                            |                                        |              |            |             |
| Lot Numbo                                                                                                    | r Nama                                                                                                    | Тошр                                       | Port Codo                              | DUNS Number  | Value      | Action      |
| 1                                                                                                    | DwD Ltd                                                                                                    | Aberdeen                                   | AB15 4ZT                               | 734455342    | £35.000.00 | View / Edit |
| 2                                                                                                    | Dead Mole PR                                                                                                   | Aberdeen                                   | AB25 2QD                               | 32454034     | £40,000.00 | View / Edit |
| Supplier Search<br>Use the supplier s<br>Supplier Name                                                                                                    | earch tool below to find s                                                                                     | uppliers to add to yo<br>Postcode: e.g EH4 | ur contract.                           | DUNS Number: |            | Search      |

#### **Removing a supplier**

To remove a supplier from the contract you follow the same steps as if you were editing supplier details but select 'Delete' instead of 'Update'. An audit entry will be made in the Notes panel against that contract.

#### Adding a supplier

To add a supplier to the contract they must be registered on Public Contracts Scotland. To find their registration you can search by entering the company name, postcode, DUNS number or any combination of the three and selecting "Search". Search results will be listed with the option to "Add" that supplier to the contract.

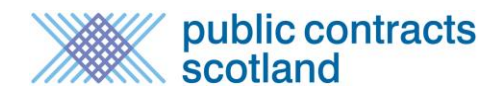

| Suppliers<br>To view or edit supp                                                               | ier details or to assign the                                                                                                    | n to a lot use the <b>vi</b> e | ew / edit link. |             |            |                    |
|-------------------------------------------------------------------------------------------------|----------------------------------------------------------------------------------------------------|--------------------------------|-----------------|-------------|------------|--------------------|
| Lot Number                                                                                      | Name                                                                                                    | Town                           | Post Code       | DUNS Number | Value      | Action             |
| 1                                                                                               | DwD Ltd                                                                                                    | Aberdeen                       | AB15 4ZT        | 734455342   | £35,000.00 | View / Edit        |
| 2                                                                                               | Dead Mole PR                                                                                                    | Aberdeen                       | AB25 2QD        | 32454034    | £40,000.00 | <u>View / Edit</u> |
| Supplier Search<br>Use the supplier se<br>Supplier Name:<br>Millstream<br>Below is a list of al | Supplier Search         Use the supplier search tool below to find suppliers to add to your contract.         Supplier Name:       Postcode: e.g EH4         Millstream       DUNS Number:         Search |                                |                 |             |            |                    |
| 47 records found.                                                                               | 47 records found. Jump to page 1 v of 1 Go                                                                                                    |                                |                 |             |            |                    |
| Millstream<br>Laura Crowson - laur                                                              | a@millstream.eu                                                                                                    | Supplier                       | vame            |             |            | Action             |
| Millstream<br>Claire Gruban - claire                                                            | @millstream.eu                                                                                                    |                                |                 |             |            | Add                |

You can edit the supplier details once they have been added to the contract to provide information on value and lots if applicable.

#### **Extending a contract**

If contract extensions apply to the contract you can invoke them by selecting "Extend this contract" under 'Contract Extensions' in the 'Details' tab.

| Contract Extensions                        |  |  |  |
|--------------------------------------------|--|--|--|
| Maximum Extension: 12 (months)             |  |  |  |
| Extensions Remaining: 5 (months)           |  |  |  |
| Extended Date: 10/10/2020                  |  |  |  |
| Contract Extension Extend This Contract    |  |  |  |
| Early Termination: Terminate This Contract |  |  |  |
|                                            |  |  |  |

The remaining extensions available on the contract will be shown and you must enter the number of months that you are extending the contract by. If multiple suppliers are on the contract and you are not extending it for them all, you can deselect suppliers by deselecting the box in the "Extend" column before selecting "Update".

public contracts scotland

|                                                                                                    | Contract Extension                                       |            |          |           |             |            |        |
|----------------------------------------------------------------------------------------------------|----------------------------------------------------------|------------|----------|-----------|-------------|------------|--------|
| You are here: Home > Contract Register Control Panel > Contracts Register > View Contract > Contract Extension<br>Please enter the number of months that the contract should be extended by and <i>click</i> the <b>Update</b> button. Please note that the<br>contract cannot be extended past the maximum number of months stated.<br><b>Note:</b> All suppliers selected below will be included in the extension. Suppliers de-selected will be removed from this contract. |                                                          |            |          |           |             |            |        |
| End Date: 10/03/2020<br>Maximum Extension: <b>12</b> (months)<br>Extensions Remaining: <b>5</b> (months)<br>Extended Date: 10/10/2020<br>Extend By: <b>5</b> Months                                                                                                    |                                                          |            |          |           |             |            |        |
| Sub No                                                                                                    | Lot Number                                               | Name       | Town     | Post Code | DUNS Number | Value      | Extend |
| 3                                                                                                    | -                                                        | Millstream | Aberdeen | AB15 4ZT  | 999999999   | £0.00      |        |
| 1                                                                                                    | 1                                                        | DwD Ltd    | Aberdeen | AB15 4ZT  | 734455342   | £35,000.00 |        |
| 2                                                                                                    | 2 2 Dead Mole PR Aberdeen AB25 2QD 32454034 £40,000.00 🗹 |            |          |           |             |            |        |
|                                                                                                    |                                                          |            |          |           |             |            |        |

The end date of the contract will be updated and the extensions remaining will be deducted by the number of months the contract has been extended by.

| Contract Ex | tensions                                                      |
|-------------|---------------------------------------------------------------|
|             | Maximum Extension: 12 (months)                                |
|             | Extensions Remaining: 5 (months)<br>Extended Date: 10/10/2020 |
|             | Contract Extension: Extend This Contract                      |
|             | Early Termination: Terminate This Contract                    |

#### **Terminating a contract**

A contract can be terminated at any point before the end date. To terminate a contract, select "Terminate this contract" under 'Contract Extensions' in the 'Details' tab.

| Contract Extensions   |                         |
|-----------------------|-------------------------|
| Maximum Extension:    | 12 (months)             |
| Extensions Remaining: | 5 (months)              |
| Extended Date:        | 10/10/2020              |
| Contract Extension:   | Extend This Contract    |
| Early Termination:    | Terminate This Contract |

You must then enter a reason for the contract's termination before selecting "Save". The reason given is added to the notes panel of the private contracts register entry only.

| Contract Termination                                                                                                    |                                                             |  |  |  |  |
|----------------------------------------------------------------------------------------------------|-------------------------------------------------------------|--|--|--|--|
| You are here: Home > Contract Register Control Panel > Contracts Register > View Contract > Contract Termination                                                                                                    |                                                             |  |  |  |  |
| Please enter your reason for terminating this contract and <i>click</i> the <b>Save</b> button.                                                                                                    |                                                             |  |  |  |  |
| Note: Individual suppliers can be removed from this contract by deleti                                                                                                    | ng them using the supplier tab on the 'View Contract' page. |  |  |  |  |
|                                                                                                    |                                                             |  |  |  |  |
| Note: Individual suppliers can be removed from this contract by deleting them using the supplier tab on the 'View Contract' page.           Reason for termination:         Save           Due to environmental concerns the project has been suspended for a significant period with no prospect of it being recommenced.         Cancel |                                                             |  |  |  |  |

The end date will automatically be updated with today's date and the contract will move into the expired contracts list with the updated status "Terminated".

| View Contract                                                                                    |
|--------------------------------------------------------------------------------------------------|
| You are here: Home > Contract Register Control Panel > Public Contracts Register > View Contract |
| Details Successful Suppliers Edit Collaborating Buyers Notes Documents                           |
| Contract Details                                                                                 |
| ID: 502236                                                                                       |
| Status: Terminated                                                                               |
| Title: Glassware                                                                                 |
| Contract Type: SUPPLIES                                                                          |
| Contract Notice Ref: APR083186                                                                   |
| Contract Category: C - Local contract let on behalf of one buyer.                                |
| During CD Council (AA15736)                                                                      |

### Assigning a Purchasing Team

An individual contract can be assigned to a purchasing team. You can create purchasing teams through the "Manage Purchasing Teams" link in your Contract Register Control Panel.

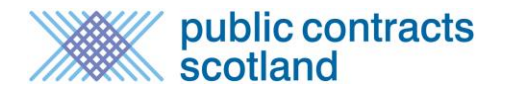

| Buyer Contract Re                                                                                                    | gister - Control Panel     |
|----------------------------------------------------------------------------------------------------|----------------------------|
| Your <b>Public Contracts Register</b> is currently <b>On</b> .<br>You can change this setting on the <b>Amend Buyer Details</b> page. |                            |
|                                                                                                    |                            |
| Completed Contracts                                                                                                    | New / Incomplete Contracts |
| View Public Contracts                                                                                                    | View Incomplete Contracts  |
| View Expired Public Contracts                                                                                                    | Create New Contract        |
| View Hidden Contracts                                                                                                    | Create a Call Off          |
| Find Collaborative Contracts                                                                                                    |                            |
| Download All Current Contracts (public and hidden)                                                                                    |                            |
| Manage Purchasing Teams                                                                                                    |                            |
| User Guides                                                                                                    |                            |
|                                                                                                    |                            |

Once purchasing teams have been created you can assign contracts to them by editing each contract register entry.

Note: Select a purchasing team from the list. Alternatively **select** 'Add new' to enter the name of the new purchasing team. When you update the contract the new team will be added to this contract and will also be added to the purchasing team list.

Purchasing Team: Central Purchasing V Add new

### **Contract Management Tools**

Contract management tools are provided to assist buying organisations with internal communications relating to contracts.

### Setting up contract renewal reminder emails

If a contract is a recurrent procurement which is likely to be re-tendered you can set an e-mail reminder to be sent to select users in your buying organisation.

Only 'Contract Administrators' and users with 'Administrators for this contract' status are able set reminder date and select the users that should receive the reminder email.

To choose a user that you wish to receive the reminder email, open the 'Admin/Notify' tab and in the 'Notifications for this contract' section select a user from the drop down list and select **Add** 

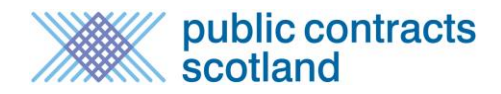

| View Contract                                                                                                    |                                                                                                    |
|----------------------------------------------------------------------------------------------------|----------------------------------------------------------------------------------------------------|
| You are here: <u>Home</u> > <u>Contract Management Control Panel</u> > <u>Public Contra</u>                                              | acts Register > View Contract                                                                                                    |
| Details Successful Suppliers Edit Notes Documents Admin/I                                                                                | Notify Messages                                                                                                    |
| Administrators for this contract                                                                                                    | Notifications for this contract                                                                                                    |
| Select the users from your organisation who will be permitted to amend,<br>add notes and add documents to this contracts register entry. | Select the users from your organisation who will receive a contract renewal reminder e-mail. Note: The date of this e-mail can be set in the "details" tab. |
| Add a new administrator                                                                                                    |                                                                                                    |
| Select a user  Add                                                                                                    | Add a new notification recipient Select a user Jane.smith@thecouncil.gov.uk                                                                                 |
| No administrators have been assigned to this contract.                                                                                   | john.harrowgate@thecouncil.gov.uk<br>judith.chalmers@thecouncil.gov.uk<br>peter.hastings@thecouncil.gov.uk<br>peter.willis@thecouncil.gov.uk                |
|                                                                                                    |                                                                                                    |

You can repeat this process to enable additional users to receive the reminder email.

To set the date you want the reminder email to be sent, In the 'Details Edit' tab for the contract, select **Term Contract** and the choose an email reminder date. (NOTE: If you don't select **Term Contract** first the reminder date will not be accepted)

| View Contract                                            |                                                           |
|----------------------------------------------------------|-----------------------------------------------------------|
|                                                          |                                                           |
| You are here: <u>Home</u> > <u>Contract Management C</u> | Control Panel > Public Contracts Register > View Contract |
| Details Edit Successful Suppliers Edit N                 | lotes Documents Call Offs Admin/Notify Messages           |
|                                                          |                                                           |
| Contract Details                                         |                                                           |
| * Required information                                   |                                                           |
|                                                          |                                                           |
| * Contract title:                                        | Marketing Services                                        |
| Contract Award Notice Ref:                               | JUN068884                                                 |
| Internal Ref:                                            | Portal Ref: 83764                                         |
| * Contract type:                                         | Services                                                  |
| * Procedure type:                                        | Restricted                                                |
| * Contract award date:                                   | 01/06/2017                                                |
| * Contract start date:                                   | 01/07/2017 01/07/2017                                     |
| * Contract end date (excluding extensions):              | 01/07/2020                                                |
| * Maximum extension period:                              | 0 months                                                  |
| Payment window:                                          | 0 months                                                  |
| * Contract value:                                        | 90000 or lowest offer / highest offer                     |
| Contract value per annum:                                |                                                           |
| * Contact Name:                                          | Jason Hobbs                                               |
| * Contact Email:                                         | jason.hobbs@thecouncil.                                   |
| Term Contract:                                           |                                                           |
| Email reminder date for contract renewal:                | 01/04/2020                                                |
|                                                          |                                                           |

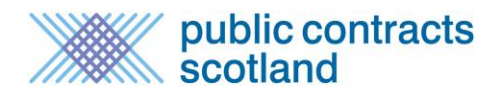

An automated e-mail will be sent to the contract e-mail address on this date. Further reminders can be set up by amending the 'email reminder date for contract renewal' which can be done after the current date selected has passed.

#### **Contract Notes panel**

A Notes tab is provided against all contracts. The notes tab is only visible in the private contracts register area, i.e. it is not shown to suppliers or the general public. Only Contract Administrators of the buying organisation who own the contract are able to add to the notes panel. Amendments to the contract are automatically added to the notes panel for audit purposes. To add a manual note select the Notes tab, enter text and then select 'Add'.

|                 |                          | View Contract                                                                        |  |
|-----------------|--------------------------|--------------------------------------------------------------------------------------|--|
| ou are here: Ho | ome > Contract Registe   | r Control Panel > Public Contracts Register > View Contract                          |  |
| Details Su      | uccessful Suppliers Edit | Collaborating Buyers Notes Documents                                                 |  |
| Note:           |                          |                                                                                      |  |
| The contrac     | t has been extende       | ed for a further 3 months while the tenders are being reviewed on the rebid $\wedge$ |  |
|                 |                          |                                                                                      |  |
|                 |                          | Y                                                                                    |  |
|                 |                          | (maximum 4000 characters, you have 3897 left Add                                     |  |
| Created         | Who                      | Note                                                                                 |  |
| 26/04/2015      | Duncan Dallas            | CONTRACT EXTENDED: Extended by 1 months from 31/03/2016 to 30/06/2016                |  |
| 26/04/2015      | Duncan Dallas            | CONTRACT EXTENDED: Extended by 2 months from 31/03/2016 to 31/05/2016                |  |
| 14/04/2015      | David Alexander          | Supplier lot / value updated: duncan@millstream.eu                                   |  |
| 14/04/2015      | David Alexander          | Supplier Added: duncan@millstream.eu                                                 |  |

#### Contract Documents panel

A documents tab is provided against all contracts. The documents are only visible in the private contracts register area and can only be seen by members of the contract owner organisation and any organisation who is collaborating on the contract. Only Contract Administrators of the buying organisation who own the contract are able to add or remove documents.

To add a document to the contract:

1. Enter a description of the file in the 'Description' field. This should be a maximum of 100 characters.

2. Select "Browse" next to the File Name box.

3. This will open up a file browser which allows you to select the file you wish to upload from your own files. Select the file you want to upload and select "Open"

4. 4. This will enter the file path of your selected document next to File Name. Select "Add" to upload the document.

Г

5. A message will appear on the screen instructing that the document is being uploaded. Once successfully uploaded it will appear in the Current Documents list.

|                                                               | View Contract                        |          |
|---------------------------------------------------------------|--------------------------------------|----------|
| You are here: Home > Contract Register Control Panel > Public | c Contracts Register > View Contract |          |
| Details Successful Suppliers Edit Collaborating Buyers        | Notes Documents                      |          |
| Upload a Document                                             |                                      |          |
| * Description: Price List 2015/2016                           | $\bigcirc$                           |          |
| (maximum 100 characters, you have 80 left)                    |                                      |          |
| * File Name: \\mill-file-a.klickstream.co Browse              |                                      |          |
| Add                                                           |                                      |          |
| Current Documents                                             |                                      |          |
| File Name                                                     | Description                          | Size     |
| Price list 20142015.xlsx                                      | Price List 2014/2015                 | 16.38 KB |
| Archive                                                       |                                      |          |
| Archived Documents                                            |                                      |          |
| N                                                             | No archived contract docucments.     |          |

If documents are superseded or no longer relevant you can archive them by ticking the box next to the relevant document and selecting the "Archive" button. This will move the document from 'Current Documents' to 'Archived Documents'.

| You are here: Home > Contract Register Control Panel > Public Contracts Register > View Contract |            |
|--------------------------------------------------------------------------------------------------|------------|
| Details Successful Suppliers Edit Collaborating Buyers Notes Documents                           |            |
| Upload a Document                                                                                |            |
| * Description: Price List 2013/2014                                                              |            |
| (maximum 100 characters, you have 100 left) * File Name:  Add                                    |            |
| Current Documents                                                                                |            |
| File Name Descri                                                                                 | ption Size |
| Price list 20142015.xlsx         Price List 2014/2015                                            | 16.38 KB   |
| Price list 2015 - 2016.xlsx Price List 2015/2016                                                 | 16.38 KB   |
| Archive<br>Archived Documents                                                                    |            |
| File Name Description                                                                            | Size       |
| Price list 2013 - 2014.xlsx Price List 2013/2014                                                 | 16.38 KB   |

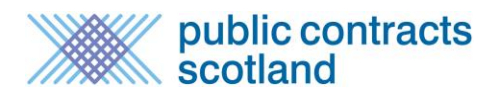

For audit purposes documents cannot be deleted.

### **Downloading your Contracts Register**

You can download your contracts register into an Excel or CSV document. This can be done on the current contracts, hidden contracts and expired contracts lists. If you have used the search options to filter the list the download will only download those contracts displayed in the list.

To do this select "Download as Excel" or "Download as CSV" at the top of the contracts list.

|                                                                            | Buyer Cont                                                                                   | ra         | cts Register                 | r       |                       |                 |             |
|----------------------------------------------------------------------------|----------------------------------------------------------------------------------------------|------------|------------------------------|---------|-----------------------|-----------------|-------------|
| You are here: Home > Con<br>Listed below are all cont<br>contract details. | tract Register Control Panel > Contracts Regist<br>tracts belonging to your buying organisat | er<br>tion | n. Please <i>click</i> on th | ne appr | opriate contract      | title to view t | :he         |
| Search for Cor                                                             | itracts                                                                                      |            |                              |         |                       |                 |             |
| Category Searc                                                             | h                                                                                            |            | Advanced Se                  | earch   |                       |                 |             |
| Search for category                                                        | Go                                                                                           |            | ID<br>Title                  |         |                       |                 |             |
| Browse Catego                                                              | ries                                                                                         |            | Description                  |         |                       |                 |             |
| Category All                                                               | ✓ Go                                                                                         |            | Supplier Name                |         | Search                |                 |             |
|                                                                            |                                                                                              |            |                              |         |                       |                 |             |
| 21 records found. Jur                                                      | np to page 1 🗸 of 1 🛛 Go                                                                     |            |                              |         |                       | 60              | 00          |
|                                                                            |                                                                                              |            |                              | Do      | wnload as Excel       | Download        | as CSV      |
| ID                                                                         | Contract Title                                                                               |            | Start Date End               | Date    | Extension<br>(months) | Framework       | Call<br>Off |
| 502382 Award of Te                                                         | ester 6 QQ1                                                                                  |            | 01/04/2015 31/0              | 3/2016  | 0                     | No              | Yes         |
| 🗰 502381 Gym Equipr                                                        | nent                                                                                         |            | 13/04/2015 31/0              | 3/2016  | 12                    | No              | No          |

The file will include a separate line for each contract awarded to a supplier. This means that if a single contract has ten suppliers on it there will be ten entries listed in the file.

If you want to download a list of all current contracts irrespective of whether they are public or hidden you can do so by selecting 'Download all current contracts (public and hidden)' from your Contract Register Control Panel.

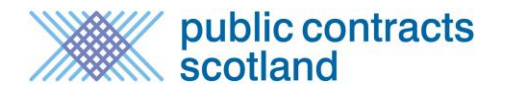

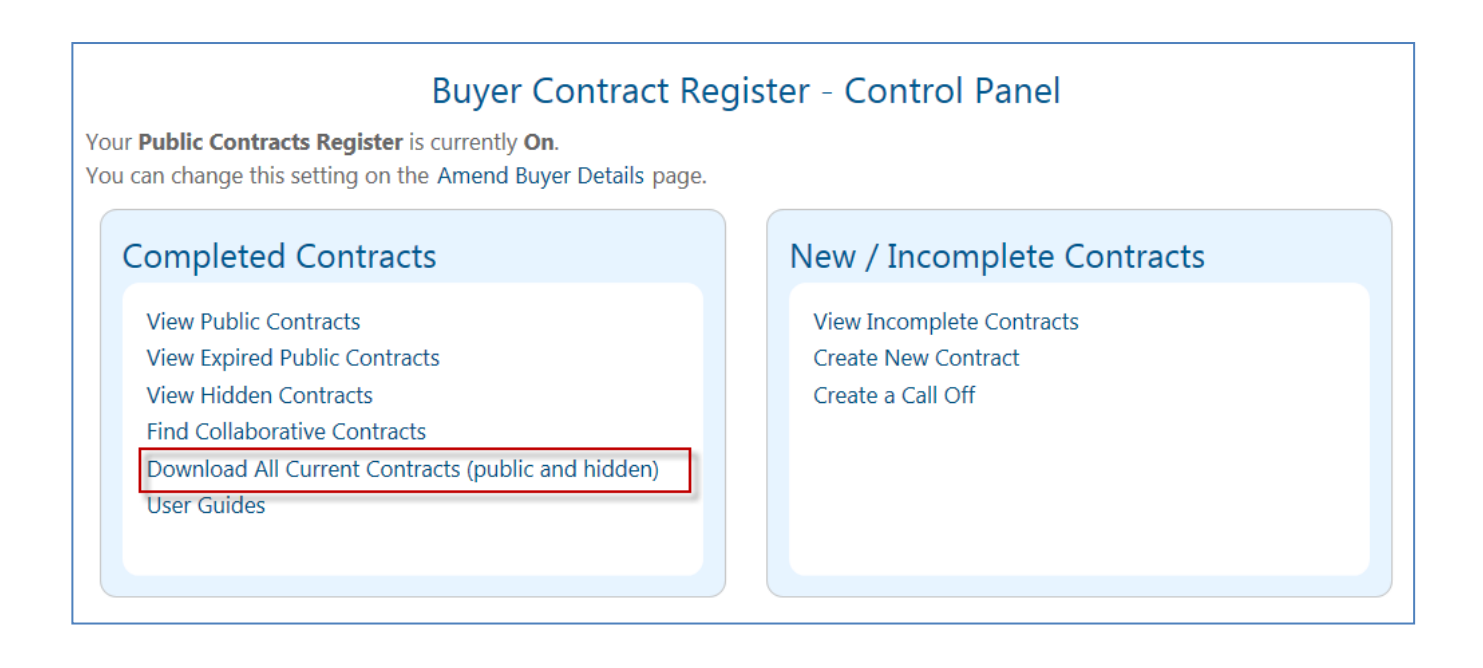

### **Call offs from Framework Agreements**

If a contract is a call off from a framework agreement you are asked to choose which framework agreement it belongs to when it is created. If the value of the award is under threshold for mandatory publication to the contracts register you can add it manually through the contracts register control panel. If it is over the threshold you can record it by publishing a Quick Quote or Website Award Notice.

When a call off is submitted it will be added to the original framework agreement entry under the 'Call Offs' tab.

|         | View Contract                                                                    |                  |                                                               |            |            |  |
|---------|----------------------------------------------------------------------------------|------------------|---------------------------------------------------------------|------------|------------|--|
| You are | e here: Home                                                                     | > Contract Regis | ter Control Panel > Public Contracts Register > View Contract |            |            |  |
| Deta    | Details Successful Suppliers Edit Collaborating Buyers Notes Documents Call Offs |                  |                                                               |            |            |  |
|         | ID                                                                               | Buyer            | Contract Title                                                | Start Date | End Date   |  |
| •       | 502382                                                                           | CR Council       | Award of Tester 6 QQ1                                         | 01/04/2015 | 31/03/2016 |  |
|         | 502285                                                                           | CR Council       | Cleaning of Domestic Property Kinross                         | 20/04/2015 | 20/04/2019 |  |
| •       | 502283                                                                           | CR Council       | Award of Tester 5 QQ2                                         | 01/05/2015 | 31/05/2015 |  |
| •       | 502266                                                                           | CR Council       | Award of Tester 5 QQ3                                         | 07/04/2015 | 08/04/2015 |  |
|         | 502234                                                                           | CR Council       | Medical Sundries Contract                                     | 14/04/2015 | 14/04/2016 |  |
| •       | 502231                                                                           | CR Council       | Award of Tester 4 QQ3                                         | 22/04/2015 | 23/04/2015 |  |
| •       | 502230                                                                           | CR Council       | Award of Tester 4 QQ2                                         | 22/04/2015 | 23/04/2015 |  |
| Ð       | 502209                                                                           | CR Council       | Award of Tester 4 QQ1                                         | 08/04/2015 | 09/04/2015 |  |

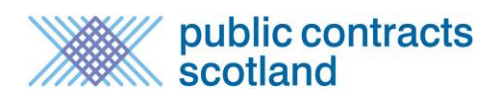

# **Collaborative Contracts**

If a contract is collaborative it can be displayed in multiple buying organisations' contracts registers.

Only the buyer who owns the contract has the facility to amend the contract or add notes or documents.

#### Adding a collaborative contract to your register

To add a collaborative contract to your register you can search for it under the 'Find Collaborative Contracts' link on your Contracts Register Control Panel.

| Buyer Contract Re<br>Your Public Contracts Register is currently On.<br>You can change this setting on the Amend Buyer Details page.                       | gister - Control Panel                                                                              |
|----------------------------------------------------------------------------------------------------|----------------------------------------------------------------------------------------------------|
| Completed Contracts<br>View Public Contracts<br>View Expired Public Contracts<br>View Hidden Contracts<br>Find Collaborative Contracts<br>User Guide (TBA) | New / Incomplete Contracts<br>View Incomplete Contracts<br>Create New Contract<br>Create a Call Off |

All collaborative contracts which have been made public by the contract owner are shown in the list which can be filtered by a number of search options.

Only Contract Administrators can add collaborative contracts to their register. To add a contract to your register select the contract title and then "Add".

|                                       | View Contract                                                |
|---------------------------------------|--------------------------------------------------------------|
| You are here: Home > Contract Registe | er Control Panel > Public Contracts Register > View Contract |
| Add this collaboritive contract to    | o your contracts register.                                   |
|                                       | Add                                                          |
| Details Successful Suppliers C        | Collaborating Buyers Notes Documents Call Offs               |
| Contract Details                      |                                                              |
| ID:                                   | 194596                                                       |
| Status:                               | Published                                                    |
| Title:                                | Stationery framework                                         |
| Contract Type:                        | SUPPLIES                                                     |
| Contract Notice Ref:                  | 123                                                          |
| Contract Category:                    | A - National collaborative contract.                         |

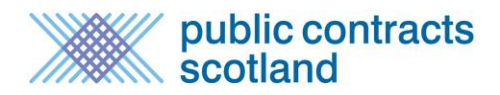

Please note you should only add contracts to your register if you are eligible to purchase from them. If you are unsure if this is the case please get in touch with the contact name shown in the contract details tab.

#### Removing a collaborative contract from your register

To remove a collaborative contract from your register choose the contract from your current contracts list and select "Remove". If you only want it hidden from your public register select "Hide". If you want to unhide the contract select 'Show'.

| View Contract<br>You are here: Home > Contract Register Control Panel > Public Contracts Register > View Contract                                                                                                    |
|----------------------------------------------------------------------------------------------------|
| This collaboritive contract already exists on your contracts register.                                                                                                    |
| Details         Successful Suppliers         Collaborating Buyers         Notes         Documents         Call Offs           Contract Details         Contract Details |
| ID: 194596<br>Status: Published<br>Title: Stationery framework<br>Contract Type: SUPPLIES                                                                                                    |

#### **Scottish Procurement Hub Users**

If your organisation uses the Scottish Government Procurement Hub, collaborative contracts that your organisation is entitled to purchase from, will automatically be added to your register when the owner of the contract submits the award.

### **Public Contracts Register**

When your public contracts register has been switched on all contracts in your public register will be visible to all visitors to Public Contracts Scotland.

A new tab in your Buyers Profile will provide a link to your public contracts register.

| View Buyer Details                                                  |                  |                        |                |                 |  |         |                        |                         |  |
|---------------------------------------------------------------------|------------------|------------------------|----------------|-----------------|--|---------|------------------------|-------------------------|--|
| Details of the selected authority are shown below.                  |                  |                        |                |                 |  |         |                        |                         |  |
| Organisation Details                                                | Contact Details  | ls Description Purcha: |                | ans Other Info  |  | fo Cu   | rrent Contract Notices | Future Contract Notices |  |
| Past Contract Notices                                               | Contract Award N | otices Cont            | racts Register | ister Statistic |  | Documen | ts                     |                         |  |
| View and search this buyer's contracts register. Contracts Register |                  |                        |                |                 |  |         |                        |                         |  |

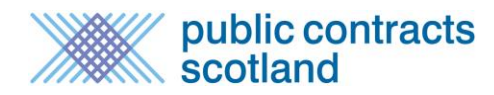

If you have not elected to make your contracts register public yet a message will be displayed in this tab which reads "This buyer has not activated their public contracts register. Please contact the organisation directly for further information."

| View Buyer Details                                                                                                    |                  |         |                         |  |    |                      |  |                          |                         |
|----------------------------------------------------------------------------------------------------|------------------|---------|-------------------------|--|----|----------------------|--|--------------------------|-------------------------|
| Details of the selected authority are shown below.                                                                              |                  |         |                         |  |    |                      |  |                          |                         |
| Organisation Details                                                                                                    | Contact Details  | Descri  | scription Purchase Plar |  | ns | Other Info           |  | Current Contract Notices | Future Contract Notices |
| Past Contract Notices                                                                                                    | Contract Award N | lotices | Contracts Register      |  | St | Statistics Documents |  | cuments                  |                         |
| This buyer has not activated their public contracts register. Please contact the organisation directly for further information. |                  |         |                         |  |    |                      |  |                          |                         |

Selecting the contracts register link will show the user a list of all your public contracts, with the option to filter by category, ID, title description and supplier name. They also have the option to restrict the search to find term contracts only or expand the search to include expired contracts in the list of results.

|           |                                             | Puk                                                                                                    | olic Contra                             | cts Regist                         | er                                              |                          |           |  |
|-----------|---------------------------------------------|----------------------------------------------------------------------------------------------------|-----------------------------------------|------------------------------------|-------------------------------------------------|--------------------------|-----------|--|
| ′ou ar    | e here: H                                   | ome > Public Contracts Register                                                                                                    |                                         |                                    |                                                 |                          |           |  |
| isted     | below                                       | are all public contracts. Please click on                                                                                                    | the appropriate o                       | contract title to                  | view the contract det                           | ails.                    |           |  |
| Se<br>(Co | earch<br>Search fo<br>Intracts<br>Include I | for Contracts<br>or Term Contracts only<br>for which the requirements are likely to<br>Expired Contracts<br>national and sectoral collaborative co | ) be recurrent an<br>ntracts this buyir | d go out to ten<br>ng organisation | der at the end of the<br>is eligible to purchas | current agreei<br>e from | ment)     |  |
|           | Category Search<br>Search for category Go   |                                                                                                    |                                         | Advanced Search                    |                                                 |                          |           |  |
| F         | Browse Categories                           |                                                                                                    |                                         | Description                        |                                                 |                          |           |  |
|           |                                             |                                                                                                    |                                         | Supplier Name                      |                                                 |                          |           |  |
|           |                                             |                                                                                                    |                                         |                                    | Search                                          |                          |           |  |
| 20 ו      | records                                     | found. Jump to page $1 \vee $ of 1 $\bigcirc$                                                                                                    |                                         |                                    | Download as E                                   | 😢<br>xcel   Downlo       | ad as CSV |  |
|           | ID                                          | Contract Title                                                                                                    | Start Date                              | End Date                           | Extension (months)                              | Framework                | Call Off  |  |
| ×         | 19478                                       | Pipeline maintenance                                                                                                    | 27/11/2015                              | 27/03/2019                         | 20                                              | No                       | No        |  |
| ×         | 19439                                       | Air conditioning (award notice)                                                                                                    | 26/11/2015                              | 26/03/2019                         | 10                                              | No                       | No        |  |
| 225       | 19376                                       | Corporate Cleaning Contract                                                                                                    | 18/11/2015                              | 18/03/2019                         | 40                                              | Vec                      | No        |  |

Selecting a particular contract will display the contract details, successful supplier details, collaborating buyer details and, if a framework contract, a list of all the call offs made.

|                                     | View Contract                                                                                                    |
|-------------------------------------|----------------------------------------------------------------------------------------------------|
| ou are here: Home > Public Contract | s Register > View Contract                                                                                                    |
| Details Successful Suppliers        | Collaborating Buyers Call Offs                                                                                                    |
| Contract Details                    |                                                                                                    |
| ID:                                 | 19376                                                                                                    |
| Title:                              | Corporate Cleaning Contract                                                                                                    |
| Contract Type:                      | SERVICES                                                                                                    |
| Contract Notice Ref:                | NOV012927                                                                                                    |
| Contract Category:                  | C - Local contract let on behalf of one buyer.                                                                                                    |
| Buyer:                              | Millstream Associates Ltd (AA16166)                                                                                                    |
| Primary CPV Code:                   | 90910000                                                                                                    |
| Additional CPV Code(s):             | 90911000; 90911200; 90911300                                                                                                    |
| Procedure Type:                     | Restricted Procedure                                                                                                    |
| Is Framework:                       | Yes                                                                                                    |
| Options:                            | Collaborative Contract                                                                                                    |
| Description:                        | Millstream Associates Ltd is tendering for the cleaning of their property portfolio within Aberdeen. The property types that are Office Buildings. The contract will include external window cleaning. |
| Contract Dates                      |                                                                                                    |
| Date Awarded:                       | 04/11/2015                                                                                                    |
| Start Date:                         | 18/11/2015                                                                                                    |
| End Date:                           | 18/03/2019                                                                                                    |
| Contract Extensions                 |                                                                                                    |
| Max Extension Options Available:    | 40 (months)                                                                                                    |
| Financial Details                   |                                                                                                    |
| Contract Value:                     | : 1000                                                                                                    |
| Highest Offer:                      | -                                                                                                    |
| Lowest Offer:                       | : -                                                                                                    |
| Contact Details                     |                                                                                                    |
| Contact Name:                       | Millstream Associates Ltd                                                                                                    |
|                                     |                                                                                                    |

# **Further information**

If you have any queries regarding the Contracts Register tool please contact the Public Contracts Scotland helpdesk on 0800 222 9003 or <a href="mailto:support@publiccontractsscotland.gov.uk">support@publiccontractsscotland.gov.uk</a>

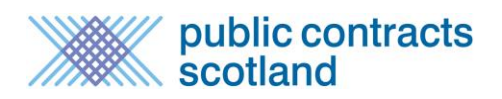

# **ANNEX A - Understanding the contracts register fields**

### **DETAILS**

**ID:** The PCS ID of the contract register entry. In the case where the entry has been created from the publication of an award notice this is the document ID of the contract award notice. If the entry has been created manually the ID is assigned to the contract register entry on publication.

**Contract title:** The descriptive title of the contract. If the register entry is automatically created from an award notice this will be the title of that notice. If it is created from a manual entry the buyer can choose the title.

**Contract type:** The type of contract in terms of whether it is for works, services or supplies **Contract Award Notice Ref:** The reference of the contract award notice, if applicable.

Internal Ref: The reference given to the contract by the buying organisation.

**Contract Category:** The classification of the contract in terms of being local, national or sectoral according to the below:

Category A - a national collaborative contract

Category B - a sectoral collaborative contract

- Category C1 a regional or local collaborative contract let on behalf of more than one buyer
- Category C a local contract let on behalf of one buyer only
- Category CO a call off from a framework

**Buyer:** The buying organisation who owns the contract.

Primary CPV code: The first CPV code provided for the contract.

Additional CPV codes: Any supplementary CPV codes provided.

**Contract award date:** The date the contract was awarded.

**Contract start date:** The date the contract started.

**Contract end date (excluding extensions):** The date the contract is due to end, not including any extension options not yet activated.

**Maximum extension period (months):** The number of months that the contract can be extended for. Note, if extensions are activated this number will decrease by the number of months extended by.

**Payment window (months):** The number of months after the official contract end date during which you would usually expect to have made all payments relating to the contract to the relevant supplier(s).

**Contract value or lowest offer / highest offer:** The value of the contract or, if not given, the lowest and the highest offer made.

**Contact Name:** The name of the buyer who is responsible for the contract.

**Contact Email:** The e-mail address of the buyer who is responsible for the contract.

**Term Contract:** Contracts for which the requirements are likely to be recurrent and go out to tender at the end of the current agreement.

**Email reminder date for contract renewal:** The date on which a reminder email will be sent to the contact email address reminding them that the contract is coming up for renewal.

**Visible on public register:** Whether the contracts register entry will be displayed on the public contracts register.

**Reason for hiding:** If the contracts register entry is not visible on the public contracts register a reason must be given as to why not. The Procurement Reform Act allows for the non-publication of contract details for certain reasons and there are some technical allowances also:

- Impede law enforcement or otherwise be contrary to the public interest
- Prejudice fair competition between economic operators

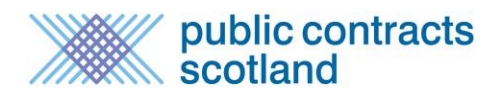

- Prejudice the commercial interests of any person
- The contract details need to be edited before being made public
- The contract is under the threshold for mandatory publication to the contracts register
- This is a collaborative contract my organisation is not using

**Is this a reserved contract?:** Whether the contract is reserved for supported businesses. Contracting authority may restrict the right to participate in a public contract to economic operators which operate supported factories, supported businesses or supported employment programmes.

**Collaborative contract?**: Whether the contract is collaborative with more than one buying organisation eligible to purchase from it.

Is Electronic Auction?: Whether an electronic auction is being used within the contract. Is this conclusion of a framework agreement?: Whether the award notice is setting up a framework agreement.

**Description:** The description of the contract. If the register entry is automatically created from an award notice, this will be taken from the description field within the notice. If it is created from a manual entry the buyer must enter the description.

**Commodity Category:** The PCS commodity category. If the register entry is automatically created from an award notice, this will be taken from the commodity codes provided within the notice. If it is created from a manual entry the buyer must enter the commodity code. Note: only one commodity code can be used per register entry.

The following contractual details can also be added to each contract:

Secured Saving Cost Avoidance Delivered Saving Cost Pressure Community Benefits

#### LOT DETAILS

If the contract is divided into lots details of each lot can be entered.

Title: The title of the lot.Lot Number: The number of the lot.Offers received: The offers received for that particular lot during the tender process.

#### SUCCESSFUL SUPPLIER DETAILS

If the register entry is automatically created from an award notice the successful supplier details will be copied from the notice. If there are multiple suppliers on the contract each supplier should be entered.

Name: The company name of the supplier
Address 1: The company address of the winning supplier
Address 2: The company address of the winning supplier
Town: The company address of the winning supplier
Post Code: The company address of the winning supplier
Country: The company address of the winning supplier
DUNS number: The DUNS number of the winning supplier

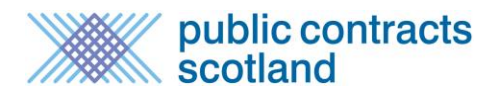

Award Value: The value of the award made to this particular supplier

**Lot Number:** If applicable the lot number under which this supplier has won a contract. If a supplier has been awarded more than one lot they should appear multiple times, once for each lot they have been successful on.